# Inhaltsverzeichnis

#### Kapitel 1 Willkommen bei GoLive CyberStudio

| Zum Umgang mit diesem Handbuch | . 3 |
|--------------------------------|-----|
| Zeichen                        | . 4 |
| Systemanforderungen            | . 5 |
| nstallation                    | . 5 |
| Registrierung                  | . 7 |
| Fechnische Unterstützung       | . 8 |

#### Kapitel 2 GoLive CyberStudio QuickStart-Anleitung

| Was Sie brauchen, um anzufangen                         | 11 |
|---------------------------------------------------------|----|
| Installation von GoLive CyberStudio                     | 11 |
| Zwei Arbeitsweisen                                      | 12 |
| Eine Web-Site aufbauen: Arbeit von oben nach unten      | 12 |
| Einzelne Seiten erstellen: Arbeit von unten nach oben   | 12 |
| Die Arbeit mit QuickStart                               | 12 |
| Das Hauptfenster                                        | 13 |
| Ihre erste Seite                                        | 14 |
| Die Palette                                             | 14 |
| Das Layout- Raster                                      | 15 |
| Die Farbpalette                                         | 18 |
| Der Inspektor                                           | 19 |
| Grafiken einfügen                                       | 21 |
| Eine Grafik anpassen                                    | 22 |
| Andere Objekte, die Sie benutzen können                 | 22 |
| Sichern der Arbeit                                      | 22 |
| Das Projekt-Fenster: Ressourcen sammeln und aufbewahren | 23 |
| Ein Projekt erstellen                                   | 23 |
| Dem Projekt-Fenster Seiten hinzufügen                   | 25 |
| Dem Projekt-Fenster andere Medien zuordnen              | 25 |
| Die Home Page bestimmen                                 | 25 |
| Der Aufbau von Web-Sites mit der Site Ansicht           | 26 |
| Seiten verlinken                                        | 29 |
| Mit dem Projekt-Fenster verlinken                       | 29 |
| Verlinken von Grafiken                                  | 30 |
| Vorschau Ihrer Arbeit                                   | 30 |
| Zusammenfassung                                         | 31 |

#### Kapitel 3 GoLive CyberStudio Grundlagen

| Allgemeines                          | 35 |
|--------------------------------------|----|
| Funktionen                           | 36 |
| Seiten-Aufbau mit GoLive CyberStudio | 37 |
| Die Fenster Palette und Inspektor    | 38 |
| Point & Shoot                        | 40 |
| Dokument-Ansichten                   | 41 |
| Vorschau                             | 41 |
| Layout                               | 42 |
| Frames                               | 43 |
| Outline-Editor                       | 44 |
| HTML                                 | 45 |
| Web-Verwaltung                       | 46 |
| Das Projekt-Fenster                  | 46 |
| Der Referenz-Inspektor               | 47 |
| Paletten-Unterstützung für Projekte  | 47 |
| Die Site- und Link-Ansichten         | 48 |
| Macintosh Technologie-Unterstützung  | 49 |
| Unterstützung von WebObjects         | 49 |
|                                      |    |

## Kapitel 4 Aufbau von Web-Seiten

| Allgemeines                                     | 53 |
|-------------------------------------------------|----|
| Die ersten Schritte                             | 54 |
| Eine neue Seite anlegen                         | 55 |
| Formularblöcke                                  | 55 |
| Formularblöcke erstellen                        | 56 |
| Benutzung der Formularblöcke                    | 57 |
| Wahl der Sprache                                | 57 |
| Schriftvoreinstellungen                         | 58 |
| Basis-Einstellungen für das Seitenlayout        | 58 |
| Seiten-Sicherung                                | 64 |
| Wahl einer Standard-Dateinamen-Erweiterung      | 65 |
| Bearbeitungs-Werkzeuge                          | 68 |
| Wahl der Bearbeitungs Umgebung                  | 68 |
| Was Sie für die Inhalts-Eingabe brauchen        | 69 |
| Einfügen eines Layout-Rasters                   | 71 |
| Text einfügen                                   |    |
| Text-Formatierung                               |    |
| Tabellen                                        | 88 |
| Einfügen einer Tabelle                          | 89 |
| Die Größe einer Tabelle verändern               | 89 |
| Tabellen-Einstellung mit dem Tabellen-Inspektor | 90 |
|                                                 |    |

\_

| Text hinzufügen und bearbeiten               | 95  |
|----------------------------------------------|-----|
| Bilder                                       | 96  |
| Ein Bild einfügen                            | 97  |
| Bild-Einstellung                             | 98  |
| Alternativen zur Bildeingabe                 | 103 |
| Neue Bildformate                             | 105 |
| Anklickbare Bild-Karten                      | 106 |
| Einfügen einer anklickbaren Karte            | 107 |
| Eine anklickbare Karte bearbeiten            | 107 |
| Eine anklickbare Karte verlinken             | 109 |
| Horizontale Linien                           | 110 |
| Linien einfügen                              | 110 |
| Liniengrößen ändern                          | 110 |
| Linien-Attribute bearbeiten                  | 111 |
| Horizontale, Vertikale und Block-Abstände    | 113 |
| Abstände einfügen                            | 113 |
| Abstand-Größen verändern                     | 113 |
| Abstand-Attribute bearbeiten                 | 114 |
| Unbekannte Start- und Ende-Tags              | 116 |
| Einfügen eines unbekannten Tags              | 116 |
| Spezifizieren eines Neuen Tags               | 117 |
| JavaScripts                                  | 118 |
| JavaScript und Java                          | 118 |
| JavaScript Platzhalter einfügen              | 118 |
| Ein JavaScript einstellen                    | 119 |
| Aufbau eines Java Scripts                    | 120 |
| JavaScript-Beispiele                         | 121 |
| JavaScript- Voreinstellungen                 | 121 |
| Neue Funktionen in JavaScript                | 122 |
| Allgemeine Einstellungen                     | 124 |
| Syntax Highlighting                          | 124 |
| Font-Voreinstellungen                        | 125 |
| Java Applets                                 | 125 |
| Einfügen eines Java Applet-Platzhalters      | 126 |
| Wahl eines Java Applets                      | 126 |
| Einstellung eines Java Applets               | 127 |
| Einfügen von Java Applets über Point & Shoot | 130 |
| Java-Applets als Text-Platzhalter            | 131 |
| Plugins                                      | 132 |
| Einfügen eines Plug-in-Platzhalters          | 132 |
| Wahl einer Media-Datei                       | 133 |
| Einstellung eines Plug-ins                   | 133 |
| Plug-in-Voreinstellungen                     | 139 |

#### Inhaltsverzeichnis

| Neue Funktionen für Plugins                 | 140 |
|---------------------------------------------|-----|
| Links und Anker                             | 143 |
| Point & Shoot-Einfügen von Links und Ankern | 143 |
| Einfügen eines Ankers aus der Palette       | 144 |
| Link-Warnung                                | 145 |
| Kommentare                                  | 147 |
| Der Inspektor                               | 148 |
| Interaktive Größenanpassung                 | 149 |

## Kapitel 5 Frames

\_\_\_\_

| Allgemeines                                    | 163 |
|------------------------------------------------|-----|
| Der Umgang mit Frames                          | 164 |
| Die Frame-Fenster der Palette                  | 164 |
| Der Frame-Set-Inspektor                        | 164 |
| Der Frame-Inspektor                            | 165 |
| Frames erzeugen                                | 165 |
| Frames anpassen                                | 166 |
| Bezugsdokumente in Frame-Größe ansehen         | 167 |
| Frames bewegen per Drag & Drop                 | 168 |
| Drag-&-Drop-Bearbeitung von Frame-Inhalt       | 169 |
| Die Frames-Vorschau                            | 171 |
| Vorschau auf HTML-Seiten in der Frames-Ansicht | 172 |

## Kapitel 6 Formulare

| Allgemeines                             |     |
|-----------------------------------------|-----|
| Common Gateway Interfaces (CGI)         | 176 |
| Formulare erstellen                     |     |
| Das Formular-Fenster der Palette öffnen | 177 |
| Formular                                |     |
| Anfrage abschicken                      |     |
| Formular zurücksetzen                   |     |
| Auswahlfeld                             |     |
| Optionsfeld                             |     |
| Textfeld                                |     |
| Paßwort-Feld                            |     |
| Textbereich                             |     |
| Hidden                                  |     |
| Liste                                   |     |
| Aufklapp-Menü                           |     |
| Eingabebild                             |     |
| Schlüssel-Generator                     |     |
| Datei-Browser                           |     |

Х

## Kapitel 7 Header-Tags

| Allgemeines                   |  |
|-------------------------------|--|
| Das Header-Tag-Fenster öffnen |  |
| HTML-Header-Tags einsetzen    |  |
| IsIndex                       |  |
| HTML-Base-Tag                 |  |
| HTML-Schlüsselworte-Tag       |  |
| Hyperlink                     |  |
| HTML-Meta-Tag                 |  |
| HTML-Refresh-Tag              |  |
| Unbekanntes HTML-Tag          |  |
| Kommentar                     |  |
| Script                        |  |
| •                             |  |

## Kapitel 8 WebObjects Support

| General                                           |     |
|---------------------------------------------------|-----|
| GoLive CyberStudio's Approach to WebObjects       |     |
| Using WebObjects in GoLive CyberStudio            | 220 |
| The WebObjects Database                           |     |
| Editing the WebObjects Database                   |     |
| Adding, Updating, or Removing WebObjects Elements | 223 |
| WebObjects Tag Reference                          |     |
| The WOForm Tags                                   |     |
| WOSubmitButton                                    |     |
| WOResetButton                                     |     |
| WOTextField                                       |     |
| WOPasswordField                                   |     |
| WOText                                            |     |
| WOHiddenField                                     |     |
| WOCheckbox                                        |     |
| WORadioButton                                     |     |
| WOPopupButton                                     |     |
| WOBrowser                                         |     |
| WOImage                                           |     |
| WOActiveImage                                     |     |
| WOApplet                                          |     |
| WOParam                                           |     |
| WOJavaScript                                      |     |
| WOEmbeddedObject                                  |     |
| WORepetition                                      |     |
| WOConditional                                     |     |
| WOString                                          |     |
| WOStateStorage                                    |     |
|                                                   |     |

#### Inhaltsverzeichnis

| WOGenericElement   |     |
|--------------------|-----|
| WOGenericContainer |     |
| WOHvperlink        |     |
| ReusableComponent  | 292 |
| Table              | 294 |
|                    |     |

## Kapitel 9 Farbpalette

\_\_\_\_

| Allgemeines                       |  |
|-----------------------------------|--|
| Text und Objekten Farbe geben     |  |
| Text und Objekten Farbe entnehmen |  |
| Farb-Skalen                       |  |

## Kapitel 10 Outline-Editor

| Die Funktionen des Outline-Editors                               | 307 |
|------------------------------------------------------------------|-----|
| Anwender-Profile                                                 | 308 |
| Outline-Editor-Befehle in Ihren GoLive CyberStudio-Menüs         | 308 |
| Öffnen des Outline-Editors                                       | 309 |
| Öffnen einer Neuen Web-Seite                                     | 309 |
| Öffnen einer vorhandenen Web-Seite                               | 311 |
| Wegweiser durch die Outline-Ansicht                              | 312 |
| Die Palette und der Outline-Editor                               | 315 |
| HTML Code-Bearbeitung in der Outline-Ansicht                     | 316 |
| Neue HTML Tags einfügen                                          | 316 |
| Text einfügen                                                    | 319 |
| Kommentare einfügen                                              | 320 |
| Attribute einfügen                                               | 322 |
| Das Binär-Format wechseln                                        | 325 |
| Die HTML Tag Datenbank                                           | 326 |
| Die Kompatibilität mit dem Web wird beibehalten                  | 327 |
| Tags und Sonderzeichen in der HTML-Tag-Datenbank "nachschlagen"  | 328 |
| Die HTML-Tag Datenbank bearbeiten                                | 329 |
| Tags und Attribute hinzufügen, aktualisieren und entfernen       | 330 |
| Attribute hinzufügen, aktualisieren oder entfernen               | 333 |
| Formatierungs- Optionen hinzufügen, aktualisieren oder entfernen | 334 |
| Sonderzeichen bearbeiten                                         | 335 |
| Sonderzeichen hinzufügen, aktualisieren und entfernen            | 336 |

## Kapitel 11 HTML-Editor

| Allgemeines      | 341 |
|------------------|-----|
| Anwender-Profile |     |
| Basis-Funktionen |     |
| Text formatieren | 343 |

| Syntax-Hervorhebung                                  | 44 |
|------------------------------------------------------|----|
| Syntax-Prüfung                                       | 45 |
| Drag & Drop Unterstützung                            | 46 |
| Die Automatisierung von Operationen mit AppleScript™ | 47 |
| Träger                                               | 47 |
| Zeilen, Zeichen und Auswahlen                        | 48 |
| Cursor-Positionierung                                | 49 |
| Core-Elemente                                        | 49 |
| Generelle Elemente für den Umgang mit Text 3         | 50 |
| HTML-Extensions (HTML-Erweiterungen)                 | 54 |
| HTML-Editor Voreinstellungen                         | 59 |
| Allgemeine Einstellungen                             | 59 |
| Voreinstellungen für Syntax-Hervorhebung             | 60 |
| Voreinstellungen für Zeichensätze                    | 60 |
| Erweiterte HTML-Unterstützung                        | 61 |
| Neue Voreinstellungen                                | 62 |
| Wort-Umbrüche                                        | 63 |
| HTML-Fragmente                                       | 64 |

#### Kapitel 12 Vorschau

| Fensterbreite                          | 367 |
|----------------------------------------|-----|
| Vorschau im Browser                    | 367 |
| Neue Funktionen für HTML-Frames        |     |
| Vorschau mit Browsern                  | 370 |
| Der Browser-Starter                    | 370 |
| Anpassen des Browser-Starters          | 370 |
| Ein Blick auf die Dokumenten-Statistik | 373 |

#### Kapitel 13 Suchen & Ersetzen

| Allgemeines                              |
|------------------------------------------|
| Lokale Suche                             |
| Drag & Drop Suche                        |
| Gewählten Text suchen                    |
| Erneut suchen                            |
| Globale Suche                            |
| Lokales Suchen & Ersetzen                |
| Globales Suchen & Ersetzen               |
| Der Menü-Befehl Ersetzen                 |
| Der Menü-Befehl Ersetzen & Erneut suchen |
| Globales Suchen & Ersetzen               |

#### Kapitel 14 Rechtschreibkorrektur

| Allgemeines                         | . 391 |
|-------------------------------------|-------|
| Anwendung der Rechtschreibkontrolle | . 391 |

## Kapitel 15 Web-Site Verwaltung

| Allgemeines                                                 | 395   |
|-------------------------------------------------------------|-------|
| Warum sollten Web-Ressourcen in Projekten verwaltet werden? | 396   |
| Menü-Befehle                                                | 398   |
| Site-Verwaltung                                             | 399   |
| Das Projekt-Fenster                                         | 399   |
| Das Projekt -Unterfenster der Palette                       | 400   |
| Ein Projekt erzeugen                                        | 403   |
| Seiten und Ressourcen importieren                           | 403   |
| Das Farben-Unterfenster im Projekt-Fenster                  | 407   |
| Das Zeichensatz-Unterfenster im Projekt-Fenster             | 410   |
| Wahl einer Homepage über den Projekt-Inspektor              | 414   |
| Multi-Server-Unterstützung                                  | 415   |
| URL-Filter                                                  | 419   |
| Dateien-Verwaltung über den Referenz-Inspektor              | 419   |
| Web-Site-Ansicht                                            | 431   |
| Das Web-Site Ansicht-Fenster                                | 431   |
| Erweiterte Vorschau Unterstützung                           | 433   |
| Der Grafik-Inspektor                                        | 434   |
| Das Link-Ansicht-Fenster                                    | 436   |
| Der Link-Ansicht Inspektor                                  | 437   |
| Site-Gestaltung                                             | 441   |
| Site-Integrität                                             | 447   |
| Fehler-Anzeige                                              | 447   |
| Fehlerbehebung                                              | 448   |
| Publizieren und Upload Ihrer Site                           | 452   |
| Publizieren Ihrer Site                                      | 453   |
| Verfeinerte Publizierungs-Optionen                          | 454   |
| Upload Ihrer Site                                           | 457   |
| Download von Dateien                                        | 458   |
| FTP-Voreinstellungen festlegen                              | 458   |
| FTP Upload & Download                                       | 460   |
| Projekt-Voreinstellungen                                    | 463   |
| Das Fenster Allgemein                                       | 463   |
| Das Fenster Dateien                                         | 464   |
| Das Fenster Status                                          | 465   |
| Das Fenster Web-Site                                        | 466   |
| Kurzbefehle                                                 | . 469 |
| Index                                                       | . 475 |